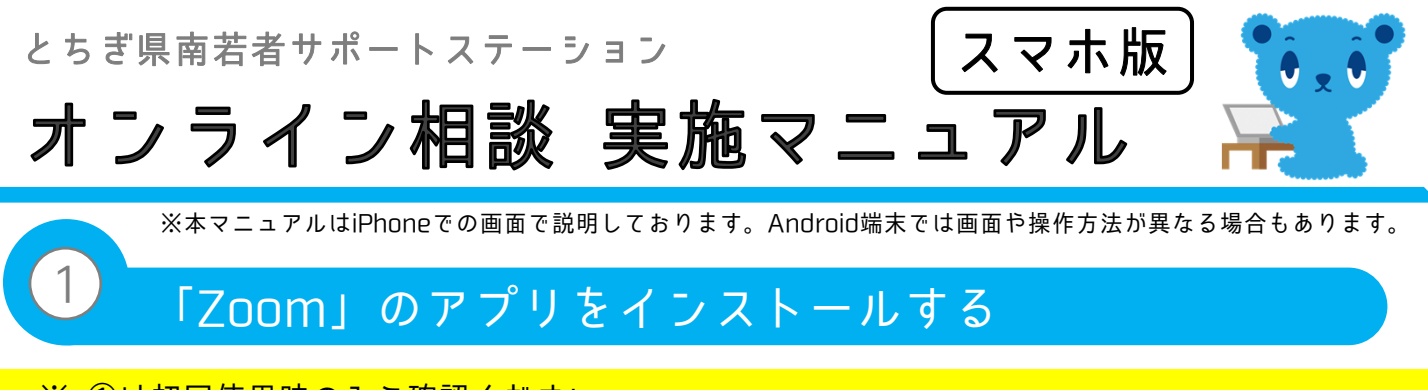

※ ①は初回使用時のみご確認ください。

公式のアプリストアから「ZOOM Cloud Meetings」のアプリをインストール します。

【iPhone・iPadの場合】

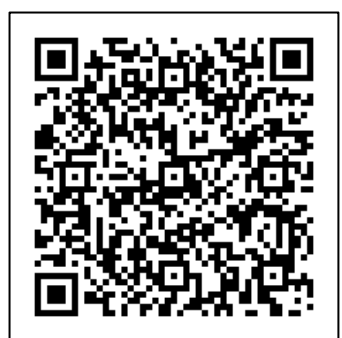

「App Store」で「**ZOOM Cloud Meetings**」を検索。 または左のQRコードを読み取りアプリをインストール。

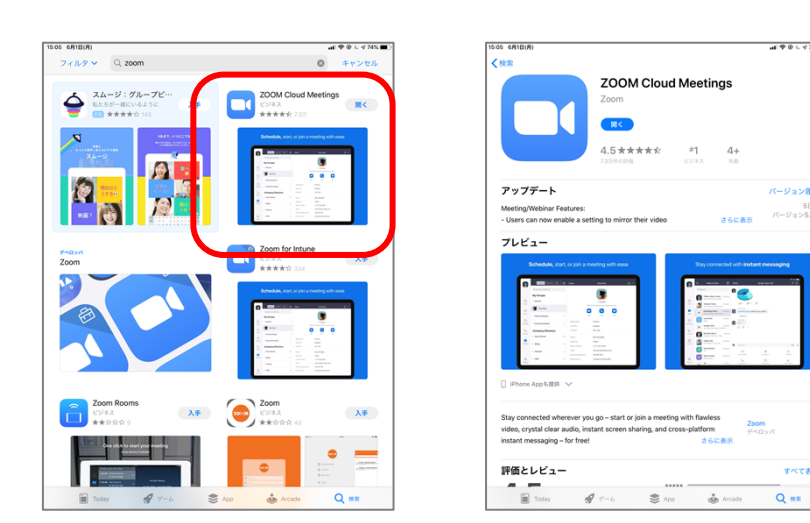

【Android端末の場合】

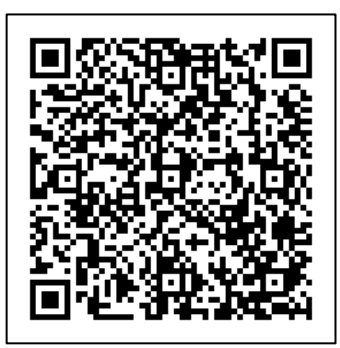

「Google Play」で「**ZOOM Cloud Meetings**」を検索。 または左のQRコードを読み取りアプリをインストール。

#### ミーティングIDとパスワードを準備します。

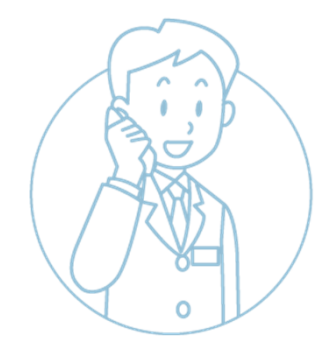

2

4

相談予約時間の5~10分前に、

とちぎ県南若者サポートステーションの相談担当者から お電話でミーティングIDとパスワードをご連絡しますので メモを取ってください。

※ ミーティング旧とパスワードは毎回違うものになります。

# 3 Zoomのアプリを開いてください。

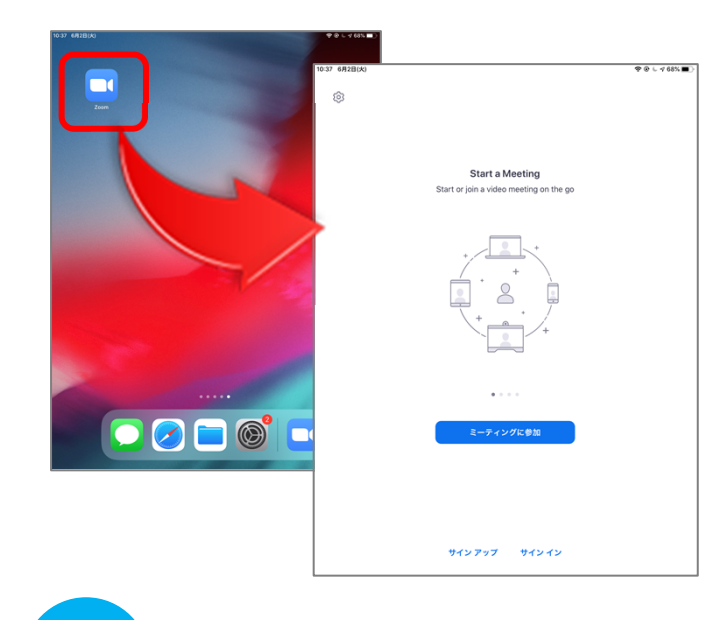

インストールしたZoomの アプリを開いてください。

#### 「ミーティングに参加する」をクリックします。

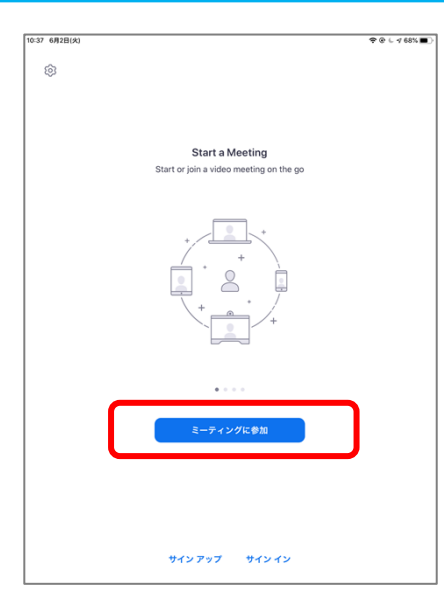

画面中央の

「ミーティングに参加」

を選択してください。

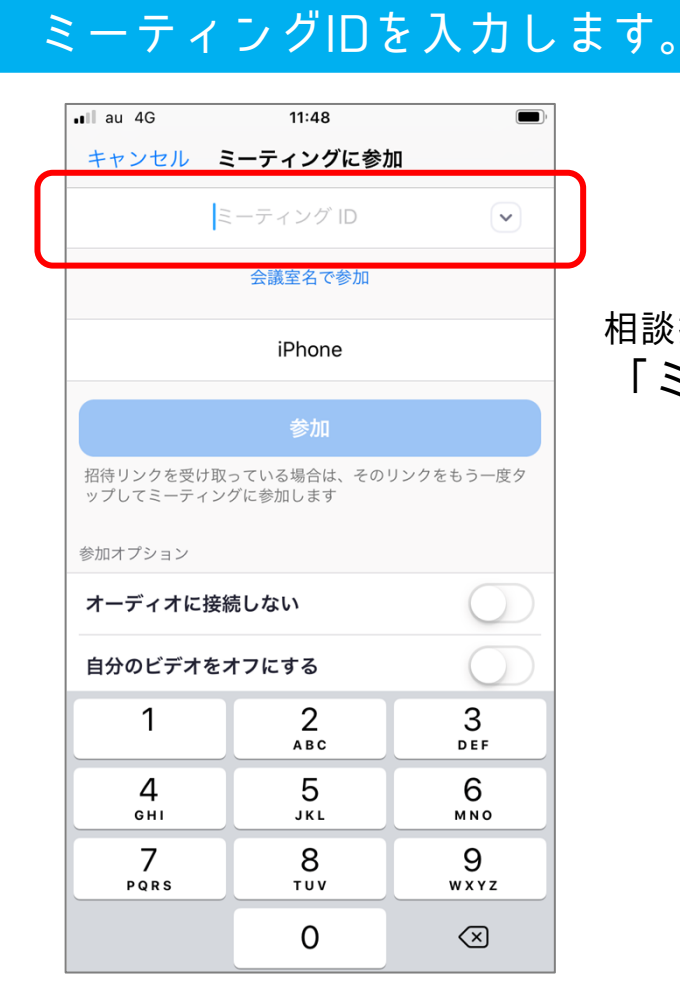

相談担当者から聞いてメモした 「ミーティングID」を 入力してください。 ※ ミーティングIDは、11桁の数字になります。

6

5

## パスワードを入力します。

| 📲 au 4G | 11:49                                    |  |
|---------|------------------------------------------|--|
|         |                                          |  |
|         | Start a Meeting                          |  |
| Star    | rt or join a video meeting on the go     |  |
|         |                                          |  |
|         | ミーティング パスワードを入力して<br>ください                |  |
|         | パスワード                                    |  |
|         | キャンセル 続行                                 |  |
|         | うん うん うん うん うん うん うん うん うん うん うん うん うん う |  |
|         | • • • •                                  |  |
|         | ミーティングに参加                                |  |
| ŧ       | サインアップ サインイン                             |  |

### 相談担当者から聞いてメモした 「パスワード」を 入力してください。

パスワードは

 ・数字
 ・大文字のアルファベット
 ・小文字のアルファベットの組み合わせです。

 特にアルファベットの大文字小文字の違いに

 注意してください。

「ビデオなしで参加」を選択します。

7

● ● ちぎ県南若者サポートステーション ムラマツ

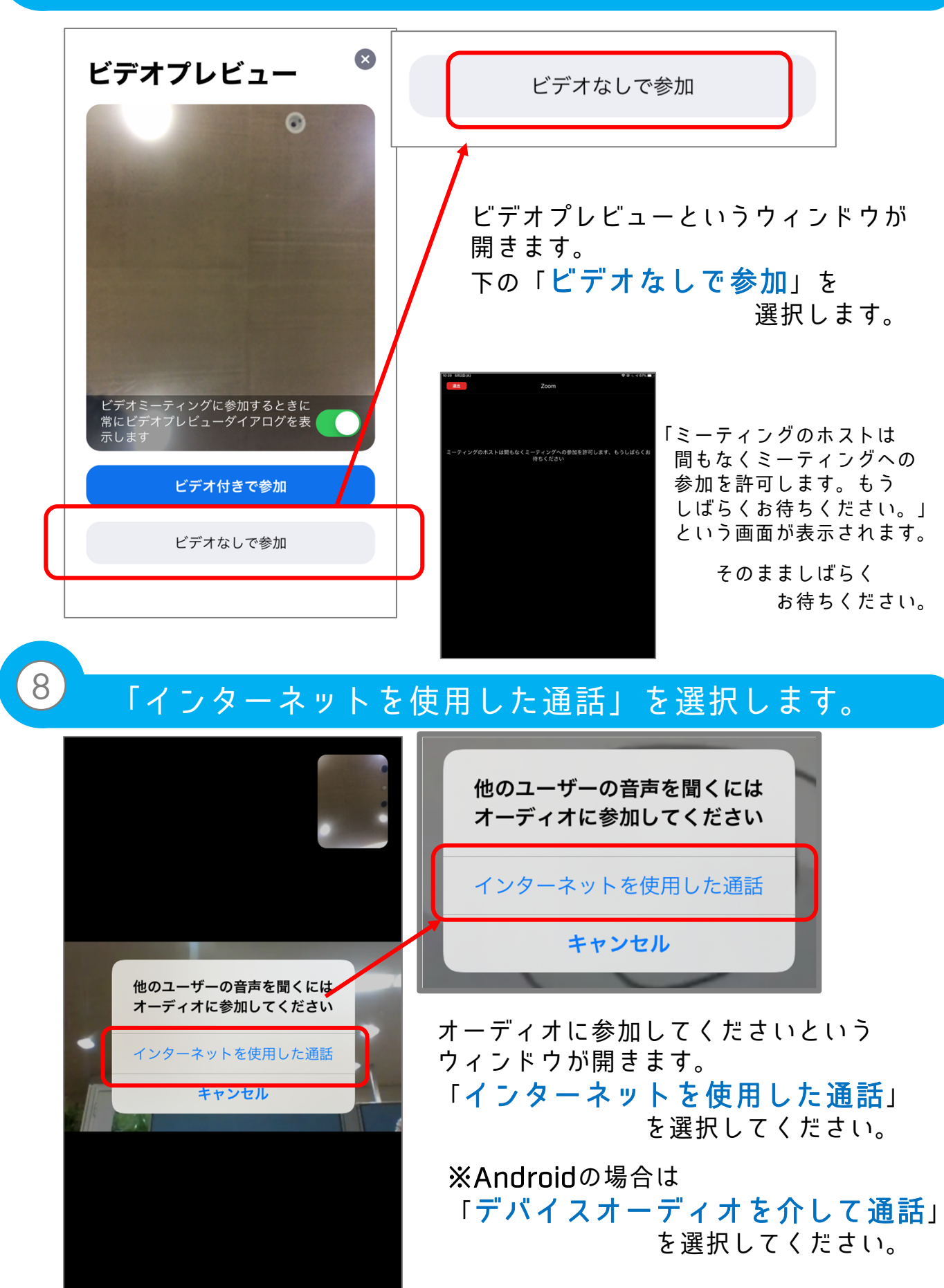

これで、オンライン相談ができる状態になりました。

4

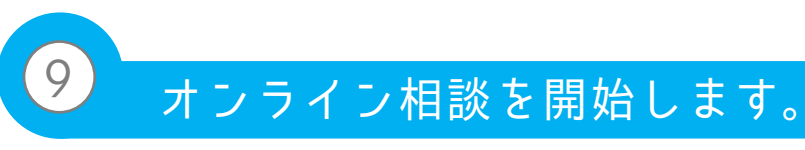

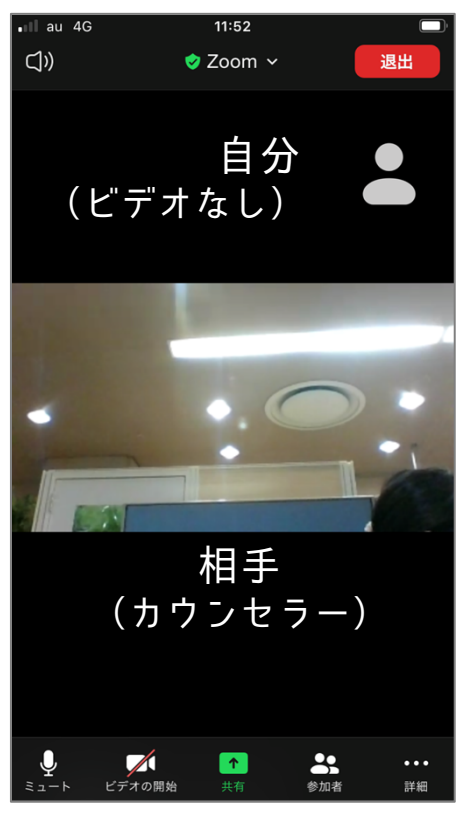

担当カウンセラーとの オンライン相談が始まります。

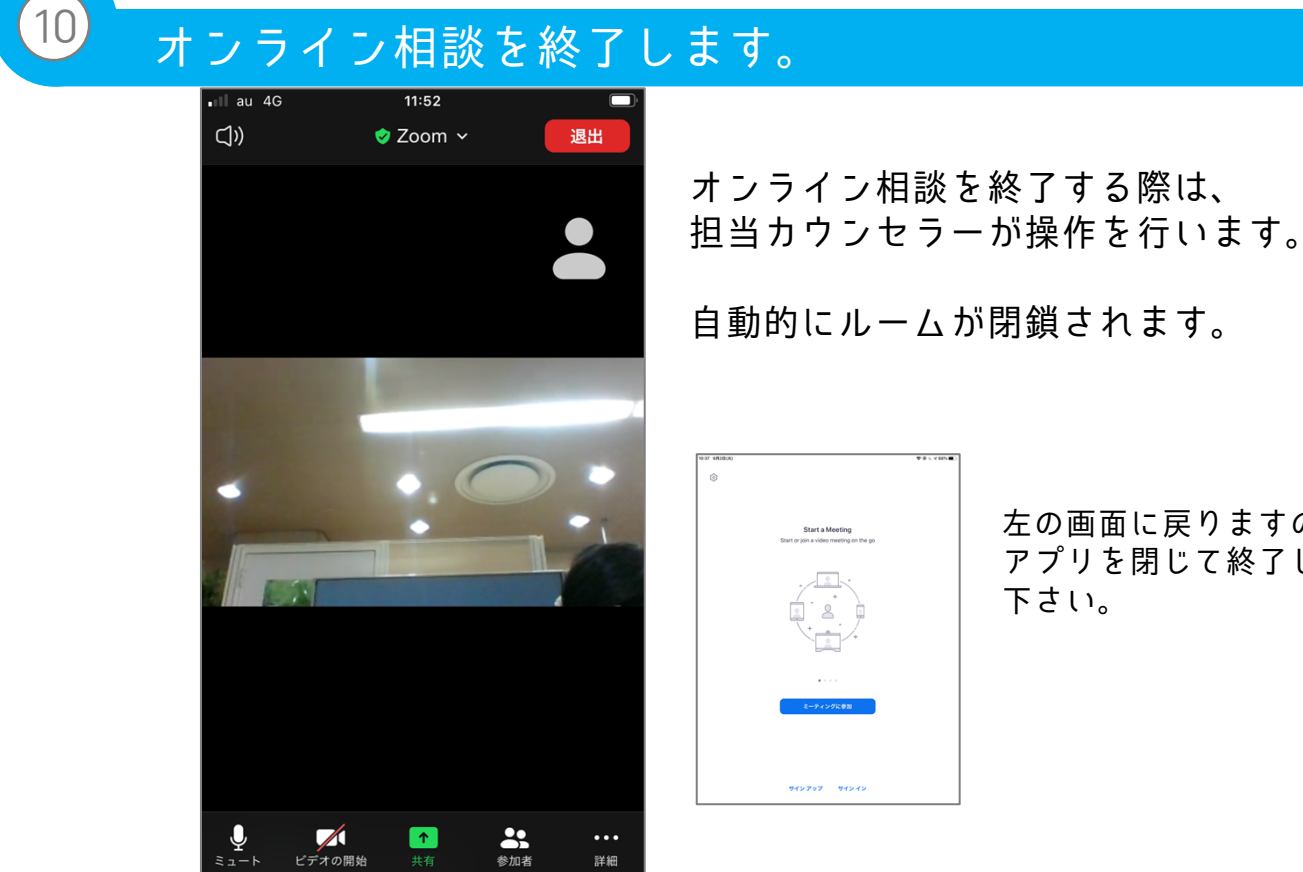

左の画面に戻りますので アプリを閉じて終了して 下さい。

オンライン相談は終了です。 おつかれさまでした!